การขอลา

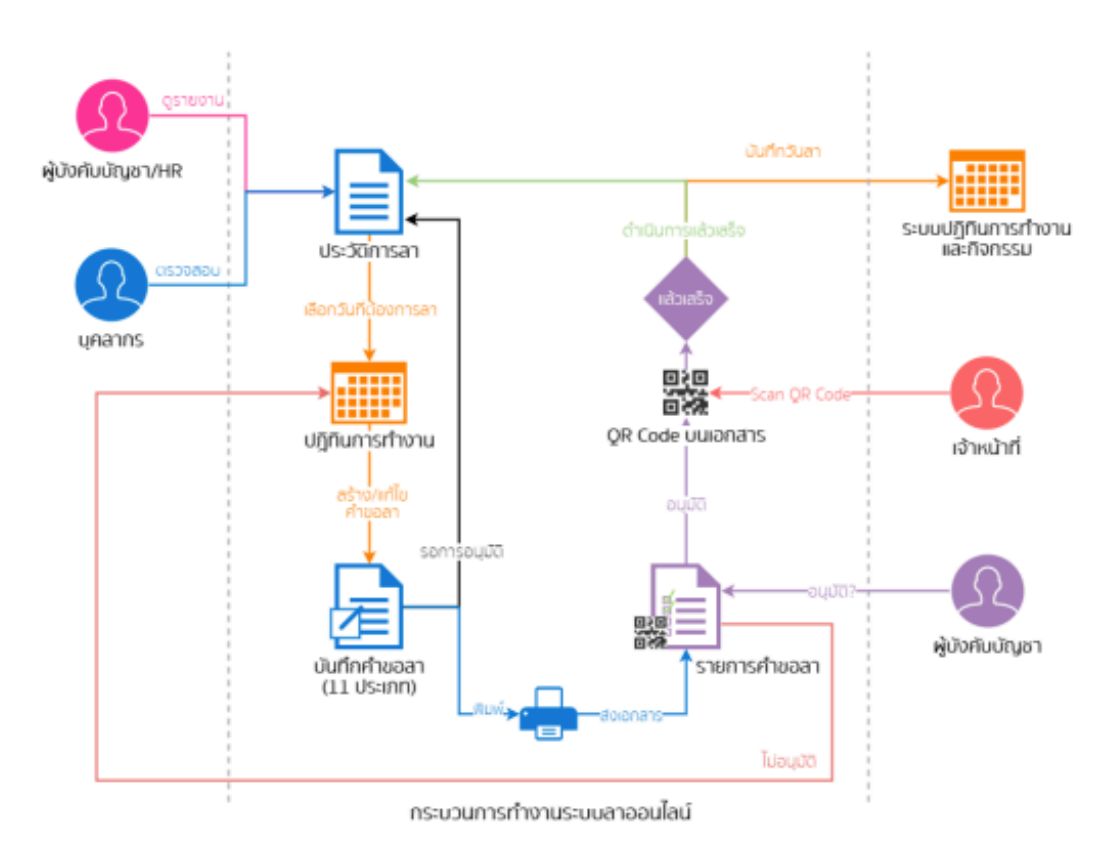

1. คลิกที่เมนูข้อมูลการลงเวลาการปฏิบัติราชการ

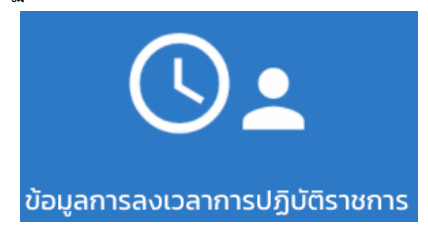

2. หลักจากคลิกเข้ามาแล้วคลิกที่แถบการลา จะพบกับหน้าต่างแสดงรายการลา ถ้าต้องการลาคลิกที่ขออนุญาติ

| ข้อมูลการลงเวลาการปฏิบัติราชการ                      |       | <b></b>      |
|------------------------------------------------------|-------|--------------|
| การองเวลา                                            | การลา |              |
| Q Aun Usauphian                                      |       | •            |
| ลาป๋วย<br>28/05/2020 - 28/05/2020                    |       | ចីបំរុមធំវា  |
| <mark>ลาป๋วย</mark><br>27/05/2020 - 27/05/2020       |       | ไม่อนุมัติ > |
| <mark>ลากิจส่วนตัว</mark><br>27/05/2020 - 27/05/2020 |       | - Dùya >     |
| <mark>ลาป๋วย</mark><br>26/05/2020 - 26/05/2020       |       | ς δύμα       |

#### 3. เลือกประเภทการลา

| Q ñum Usunninsan                     |   |
|--------------------------------------|---|
| anùou                                | > |
| ลากิจส่วนตัว                         | > |
| ลากลอดมุตร                           | > |
| ลาใปช่วยเหลือกรัยาที่คลอดบุตร        | > |
| ลาพักผ่อน                            | > |
| anquauun                             | > |
| ลาไปประกอบพิธีอ้อย์                  | > |
| ลาเข้ารับการตรวจเลือก                | > |
| ลาเข้ารับการเตรียมพล                 | > |
| ลาไปศึกษา                            | > |
| ลาไปฝึกอบรม                          | > |
| ลาใปปฏิบัติการวิจัย                  | > |
| ลาไปดูงาน                            | > |
| ลาไปปฏิบัติงานในองค์การระหว่างประเทศ | > |
| ลาดีดตามคู่สมรส                      | > |
| ลาไปพื้นฟูสมรรถภาพด้านอาชีพ          | > |

# 4. กรอกรายละเอียดให้เรียบร้อย แล้วคลิกขออนุญาติลา

| < สร้างแบบฟอร์ม                   |                        |
|-----------------------------------|------------------------|
| เขียนที่ : ศูนย์เทคโนโลยีสารสนเทศ | วันที่ : 28/05/2020    |
| เรื่อง : ลาพักผ่อน                |                        |
| เรียน :                           | Tulsos:ų ušen +        |
| ດັ້ຈແຕ່ວັນທີ່ : 28/05/2020        | ถึงวันที่ : 28/05/2020 |
| เวลา                              | ทั้งวัน ~              |
|                                   | A                      |
| หมายเลขไทรศัพท์ระหว่างลา :        | Τυσοισιγι 🔶            |
| noori                             | unan                   |

### 5. ระบบจะสร้างแบบใบลาพร้อมติด QR Code มาให้ด้วย

#### แบบใบลาพักผ่อน

|                     |                    |                     | เขียนที่.สูนย์เทคโนโลยีสารสนเทศ     |
|---------------------|--------------------|---------------------|-------------------------------------|
|                     |                    |                     | วันที่๒๘เดือนพฤษภาคมพ.ศ๒๕๖๓         |
| เรื่อง ลาพักผ่อน    |                    |                     |                                     |
| เรียนนักวิชากา      | รคอมพิวเตอร์       |                     |                                     |
|                     |                    |                     |                                     |
| ข้าพ                | เจ้า ณรงค์ชัย      | จวงจันดี            | ตำแหน่ง นักเทคโนโลยีสารสนเทศ        |
| สังกัด .สูนย์เทคโร  | นโลยีสารสนเทศ      |                     |                                     |
| มีวันลาพักผ่อนสะ    | สม.¢วันทำกา        | ร มีสิทธิการลาพักผ่ | อนประจำปีนี้อีก                     |
| พักผ่อนตั้งแต่วันที | ๒๙ พฤษภา           | คม ๒๕๖๓ ถึงว้       | ันที่ ๒๙ พฤษภาคม ๒๕๖๓ มีกำหนด ๑ วัน |
| ในระหว่างลาจะติ     | ดต่อข้าพเจ้าได้ที่ | ทคสอบลาพักผ่อ       | 214                                 |
| หมายเลขโทรศัพท์     | ിറരുമ്പർത്തി       | ಶದಷ                 |                                     |
|                     |                    |                     | × 4                                 |
|                     |                    |                     | ขอแสดงความนับถือ                    |
|                     |                    |                     | (0.20)                              |
|                     |                    |                     | (สงขอ)                              |
|                     |                    |                     | ()                                  |
| สถิติการลาใบปีง     | บประมาณนี้         |                     | ความเพ็บผู้บังคับบัญชา              |
| ລານາແລ້ງ            | อาครั้งนี้         | รวมเป็น             |                                     |
| (วันทำการ)          | (วันทำการ)         | (ວັນທຳຄາຣ)          |                                     |
|                     |                    |                     | (ลงชื่อ)                            |
| 96                  | 69                 | 6)en                | ตำแหน่ง                             |
|                     |                    |                     | วันที่//                            |
|                     |                    |                     |                                     |
| (ลงชื่อ)            |                    | ผู้ตรวจสอบ          | <u>คำสั่ง</u>                       |
| ตำแหน่ง             |                    | -                   | 🔲 ອນຸญາຕ 🔲 ໄມ່ອນຸญາຕ                |
| วันที่/             |                    |                     |                                     |
|                     |                    |                     |                                     |
|                     |                    |                     | (ลงชื่อ)                            |
|                     |                    |                     | ตำแหน่ง                             |
|                     |                    |                     | วันที่//                            |

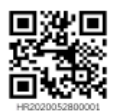

6. สามารถสามารถติดตามสถานะได้ที่หน้าต่างแสดงการลา

## ถ้าเปิดมาแล้วไม่พบรายการที่ทำการลาไว้ให้ไปที่ ค้นหาแล้วเลือกวันที่ที่ได้ขอลาไว้

| การลา |              |
|-------|--------------|
|       |              |
|       | ໂປອນຸນັຕິ >  |
|       | ແມ່ອນຸນັຕິ > |
|       | ούρα 🗧       |
|       | οτίλα >      |
|       | οιμο >       |
|       | msa          |

7. ถ้าหากคลิกเข้าไปดูรายละเอียดจะสามารถคลิกยกเลิกได้เฉพาะสถานะที่รอการอนุมัติเท่านั้น

| < รามละเอียดใบลา                |                               |  |  |
|---------------------------------|-------------------------------|--|--|
| เลยที่อ้างอิง : HR2020052800001 | สร้างเมื่อวันที่ : 28/05/2020 |  |  |
| สถานะ : รอการอนุมัติ            | ประเภทการลา : ลาพักผ่อน       |  |  |
| เรื่อง : ลาพักผ่อน              |                               |  |  |
| ตั้งแต่วันที่ : 29/05/2020      | ถึงวันที่ : 29/05/2020        |  |  |
| ຈຳມວນ (ວັນ) : 1                 |                               |  |  |
| onuño uño                       |                               |  |  |
| 🖶 ดาวน์โหลดเพื่อสั่งพิมพ์       |                               |  |  |

8. ถ้าหากได้รับการอนุมัติสถานะจะเปลี่ยนเป็น อนุมัติดังรูป แต่ถ้าไม่ได้นับการอนุมัติสถานะจะเปลี่ยนเป็นไม่อนุมัติ

| 🗶 รายละเอียดใบลา                |                               |  |  |
|---------------------------------|-------------------------------|--|--|
| เลขที่อ้างอิง : HR2020052800002 | สร้างเมื่อวันที่ : 28/05/2020 |  |  |
| สถานะ : อนุมัติ                 | ประเภทการลา : ลาพักพ่อน       |  |  |
| เรื่อง : ลาพักผ่อน              |                               |  |  |
| ตั้งแต่วันที่ : 29/05/2020      | ถึงวันที่ : 29/05/2020        |  |  |
| ຈຳນວນ (ວັນ) : 1                 |                               |  |  |
| ขอยกเลิกการลา                   |                               |  |  |

9. หรับเจ้าหน้าที่ที่รับผิดชอบ เวลาจะทำการอนุมัติให้เปิดแอปพลิเคชั่น SmartOfficeเพื่อทำการสแกน

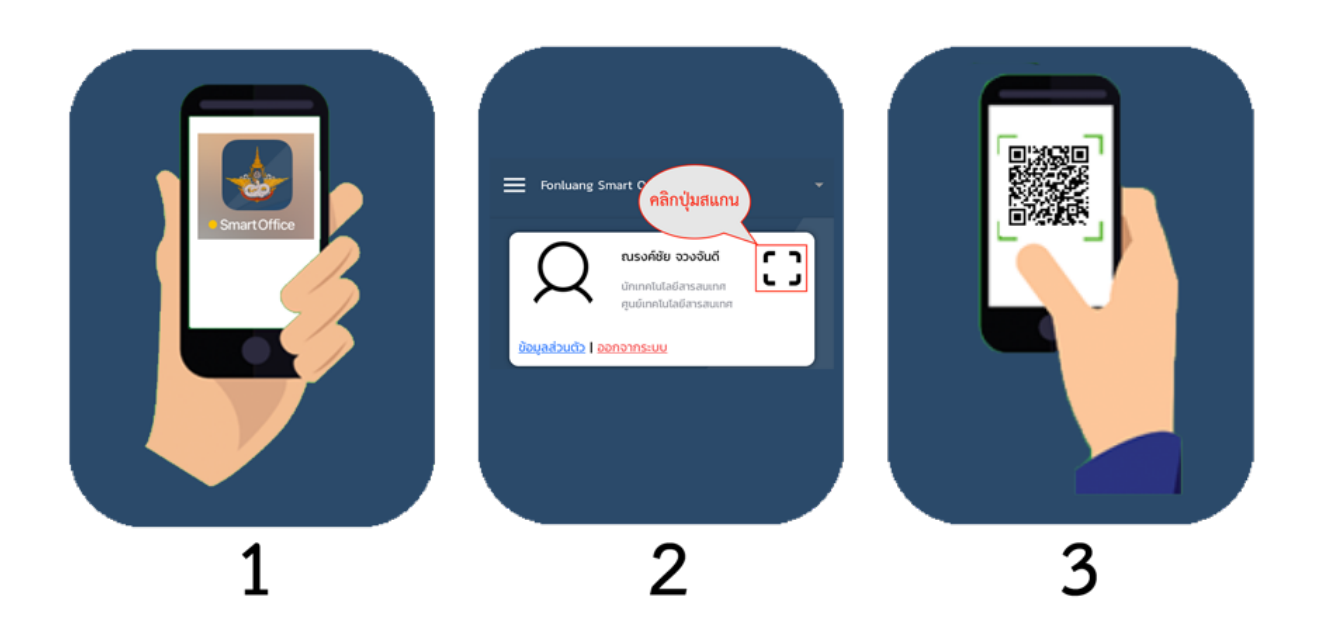

 ถ้าหากไม่เปิดแอปพลิเคชั่น SmartOffice ให้ พิมพ์ CODE ที่ปรากฏด้านล่างของ QR Code แทน โดยให้ใช้งานผ่าน SmartOffice ที่เป็นเว็บไซต์

| Fonluang Smart Office                                                                                                    |                                                                 |                          |                 |              |
|----------------------------------------------------------------------------------------------------|-----------------------------------------------------------------|--------------------------|-----------------|--------------|
| Novice version novice statement of the statement of the s |                                                                 |                          |                 | → C)         |
| ปฏิทีนการทำงานและกิจกรรม                                                                                                    | ບ້ອມຸລກາຣລບວລາກາຣປກຼັງບໍດີຣາຍກາຣ                                | ข้อมูลการเดินทางใปราชการ | 20อมูลการประชุม | ເອກສາຣກົ່ວໄປ |
| ງງົເ ກຊາ<br>Jav                                                                                                    | <b>ณาระบุเลขที่อ้างอิง</b><br>ที่อ้างอิง<br>ต <b>กลง</b> ยกเลิก | un                       |                 |              |

11. เมื่อทำการสแกนจะมีหน้าต่างบันทึกผลการพิจารณาขึ้นมาให้ทำการพิจารณาผล

| III AIS 4G             | 15:52        | 7 91% 🕖      |
|------------------------|--------------|--------------|
| く รายละเอียดใบลา       | ı            |              |
| เลขที่อ้างอิง : HR20   | 020052800002 |              |
| สร้างเมื่อวันที่ : 28/ | 05/2020      |              |
| สถานะ : รอการ          | ะอนุมัติ     |              |
| ประเภทการลา : ลา       | พักผ่อน      |              |
| เรื่อง : ลาพักผ่อน     |              |              |
| ตั้งแต่วันที่ : 29/05  | /2020        |              |
| ถึงวันที่ : 29/05/20   | 020          |              |
| จำนวน (วัน) : 1        |              |              |
| เขียนโดย : ณรงค์ช้     | ัย จวงจันดี  |              |
| บันทึกผลการพิ          | จารณา :      | ໂປຣດຣະບຸ 🎽 🔶 |

<u>\*\*จะต้องกำหนดสิทธิ์ Recorder Vacation สำหรับเรื่องการอนุมัติการขออนุญาตลา</u>

| MASTE.       | HUMAN      | MEETING  | CALEN | TRANS | REPORT |
|--------------|------------|----------|-------|-------|--------|
|              | Human R    | esources |       |       |        |
| $\bigcirc$   | Admin      |          |       |       |        |
| $\bigcirc$   | Head       |          |       |       |        |
| $\bigcirc$   | Recorder W | /orkday  |       |       |        |
| $\checkmark$ | Recorder V | acation  |       |       |        |
| $\bigcirc$   | Recorder T | rip      |       |       |        |
|              |            | อัปเ     | ເດຕ   |       |        |